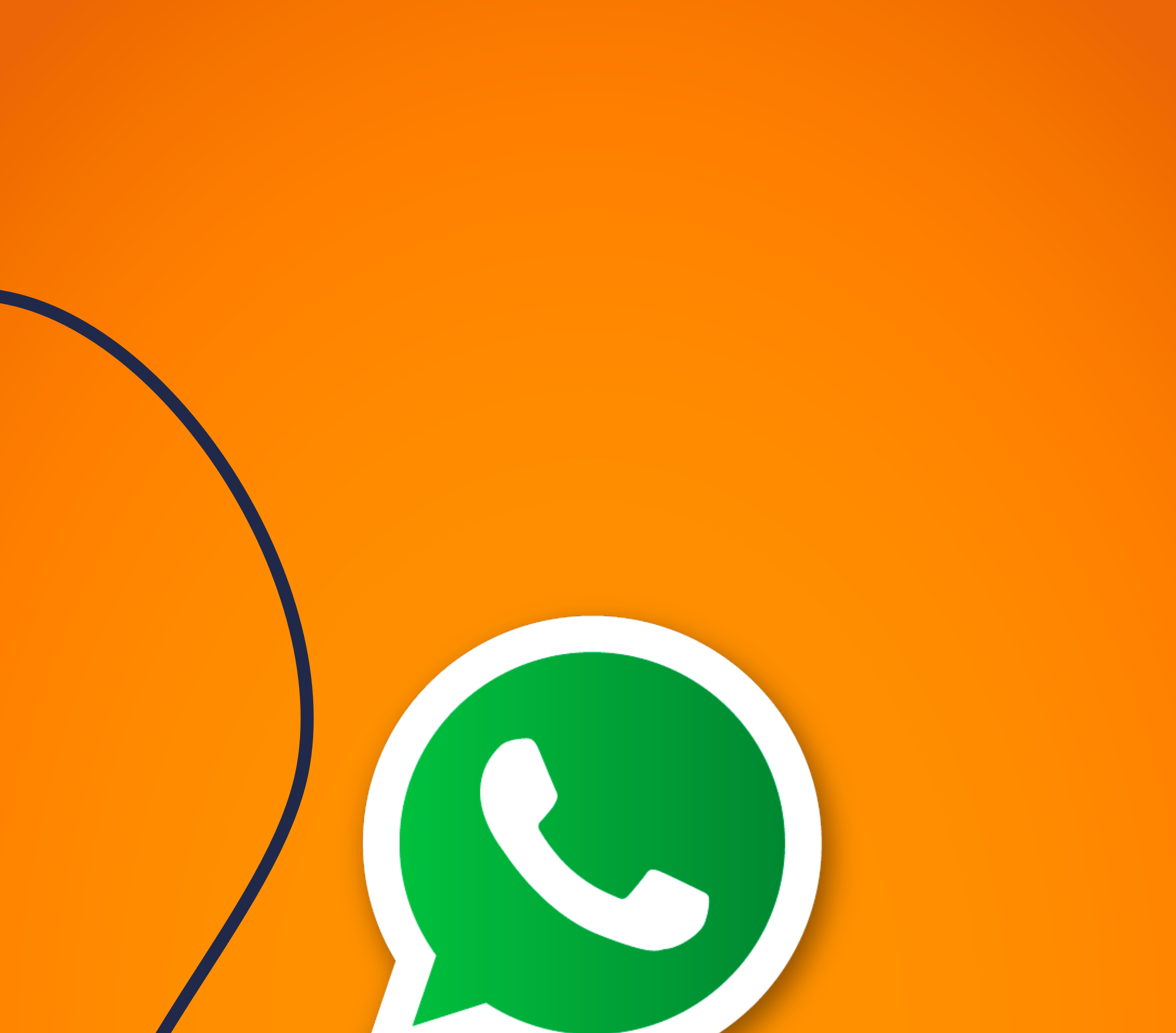

## GUIA DE USO para WhatsApp

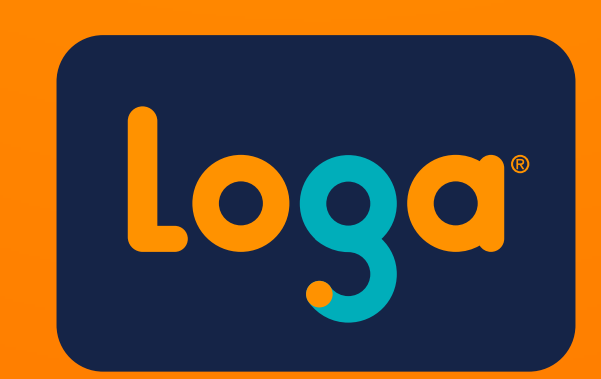

## Introdução

A **internet** é uma ferramenta incrível. Com ela, nos comunicamos, nos informamos, consumimos conteúdo dos mais diferentes temas possíveis e por aí vai.

Só que nada disso seria tão legal assim se não fosse para todas as pessoas. Por isso, criamos este guia para você que acha que o smartphone é uma bomba relógio e que, a qualquer momento, você pode clicar em algo e detonar um edifício por aí.

Aqui, vamos passar algumas informações que vão facilitar a sua vida quando for mexer no **Whatsapp** e poder se comunicar sem medo.

Faça bom uso e aproveite!

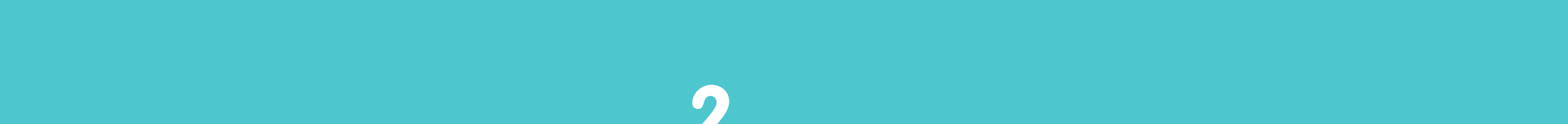

## Sumário

| Introdução   | 2 |  |
|--------------|---|--|
| O Smartphone | 4 |  |
| Whatsapp     | 5 |  |

| Mensagem de texto                        | 6  |
|------------------------------------------|----|
| Enviar áudios                            | 8  |
| Enviar mídias (fotos e vídeos)           | 9  |
| Videochamada                             | 10 |
| Ligação                                  | 11 |
| Coloque uma foto de perfil               | 12 |
| Ativando a Confirmação<br>em Duas Etapas | 13 |
| Cuidado com o que receber!               | 14 |

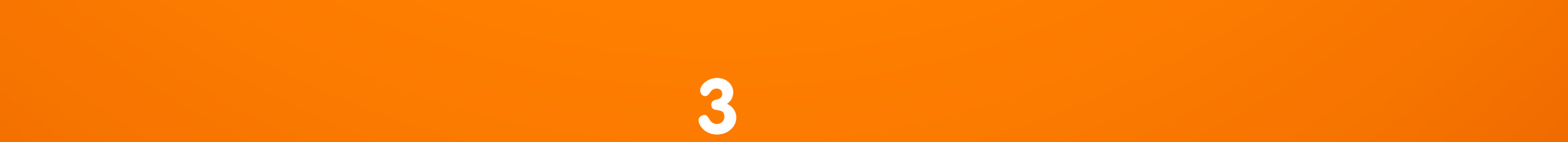

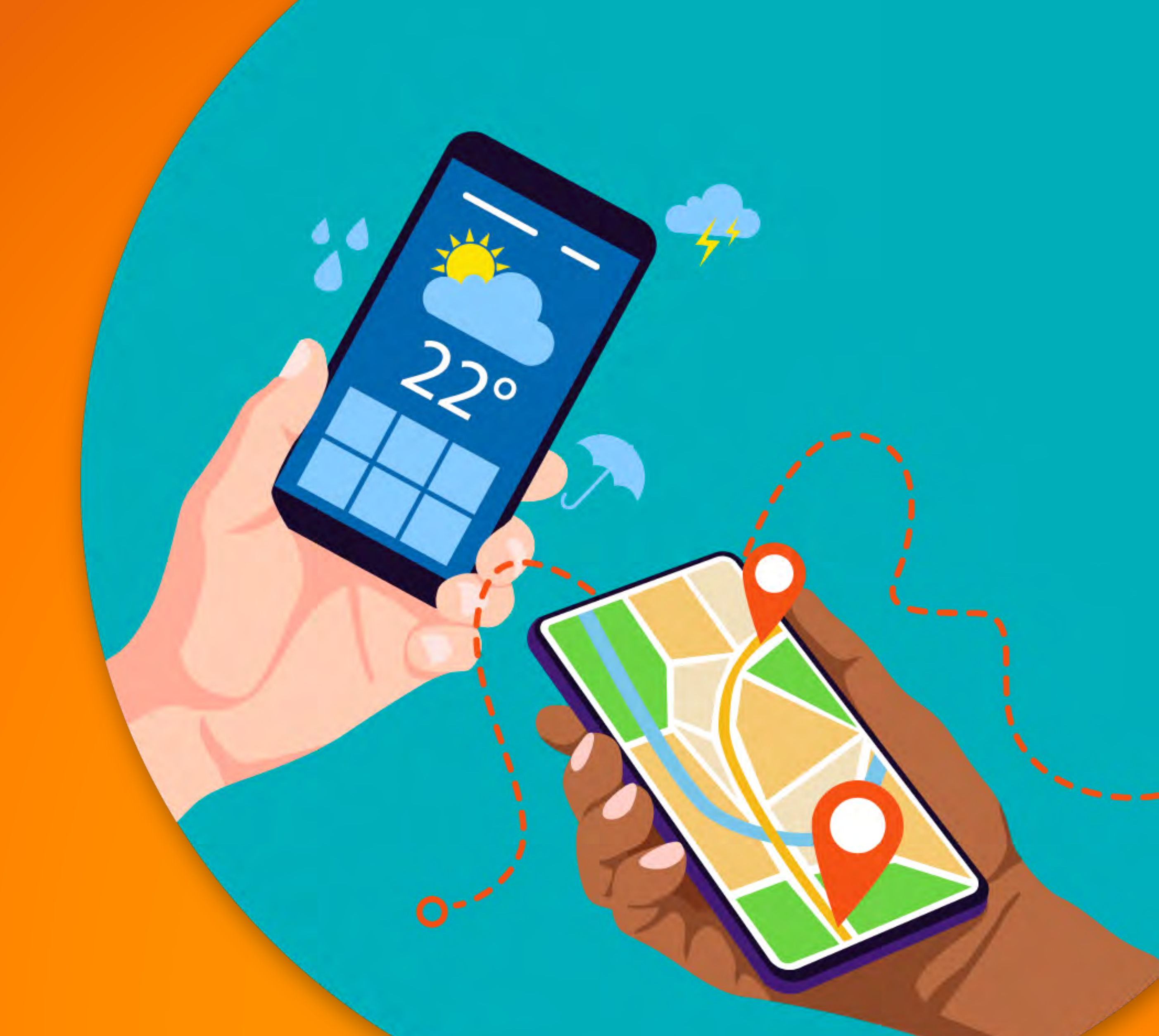

## **O** Smartphone

É incrível imaginar que em tão pouco tempo um aparelho evoluiu tanto.

O que antes só servia para ligações, hoje reúne uma quantidade enorme de funcionalidades.

Então, é normal que a gente se perca no meio do caminho com tanta coisa surgindo em um só dispositivo, não é mesmo?

Este guia é para você lidar melhor com o aplicativo **Whatsapp**.

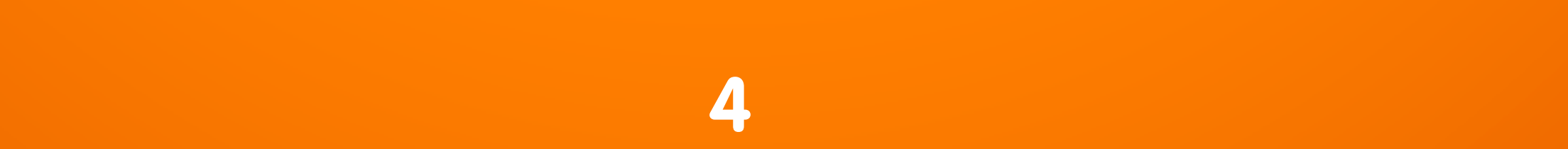

## Whatsapp

O Whatsapp é o aplicativo de conversação mais popular no Brasil. Com ele, você pode mandar mensagens de texto, áudios, vídeos, imagens e ainda consegue fazer ligações e videochamadas.

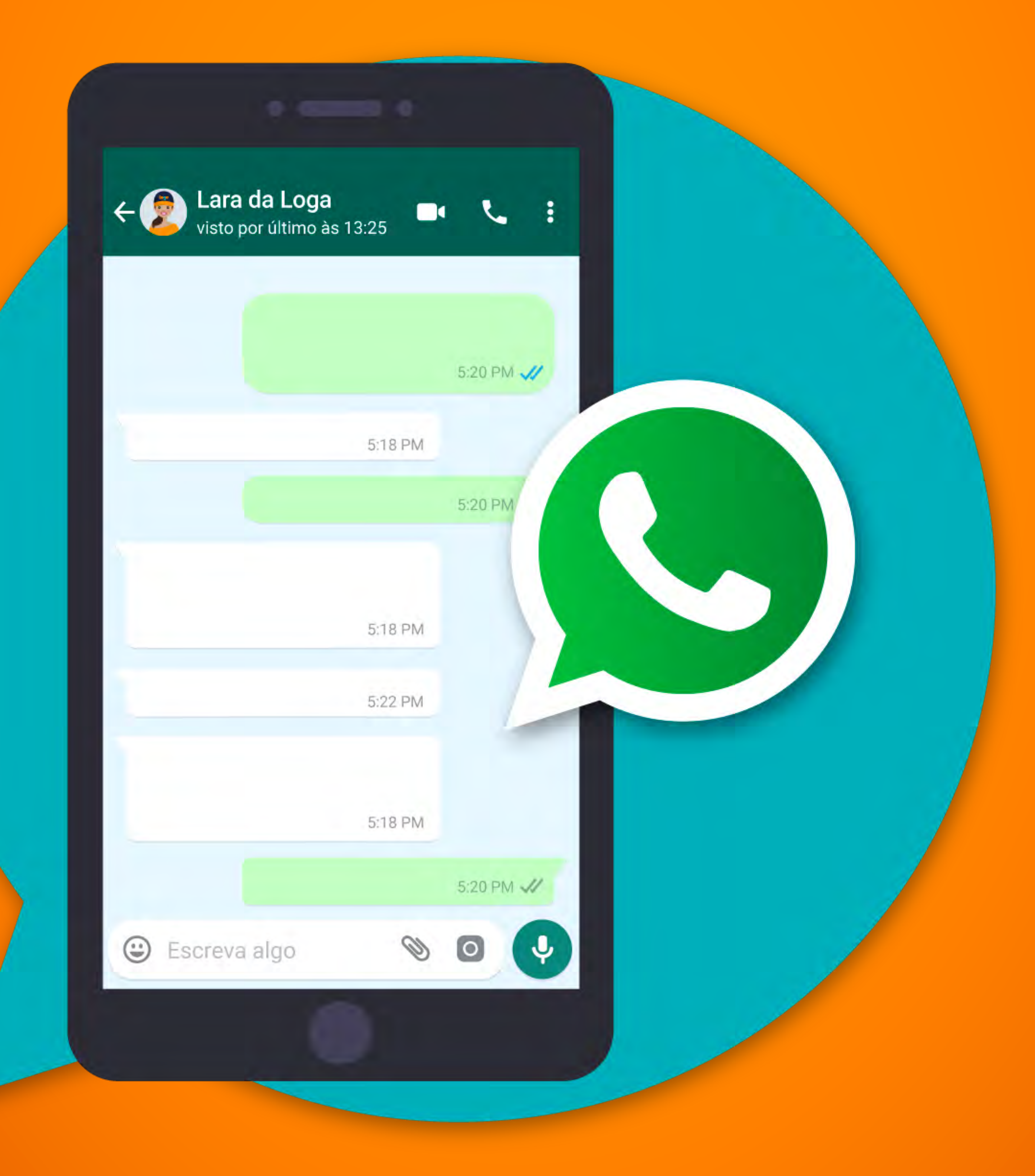

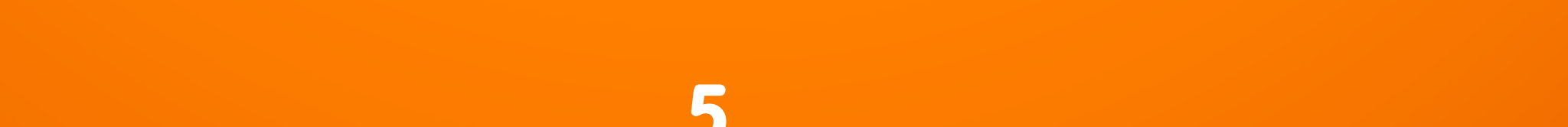

## Mensagem de texto

- 1. Abra o WhatsApp;
- 2. Clique no balãozinho de conversa, no canto inferior direito;
- 3. Procure o contato que deseja mandar mensagem e clique no contato;

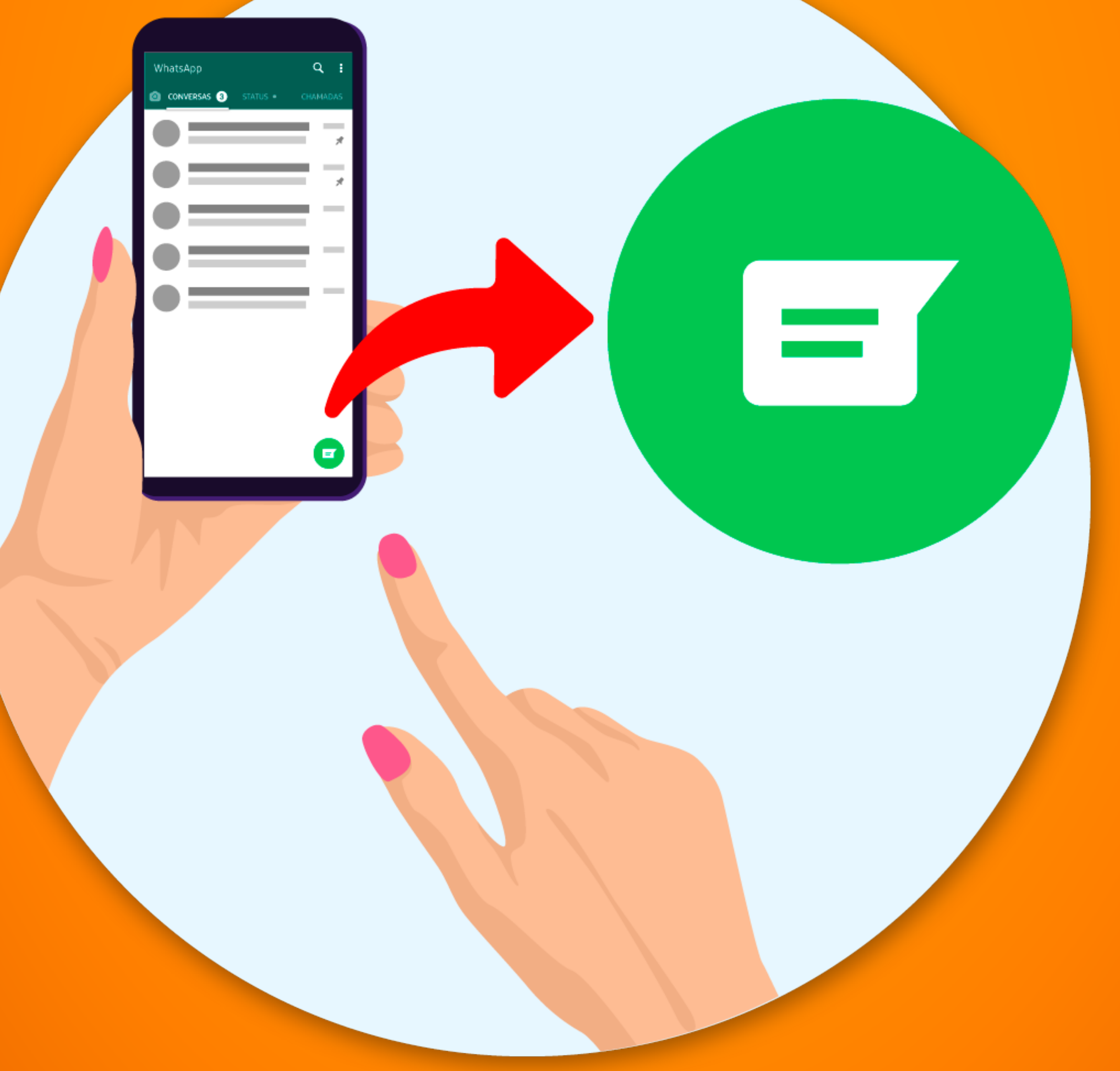

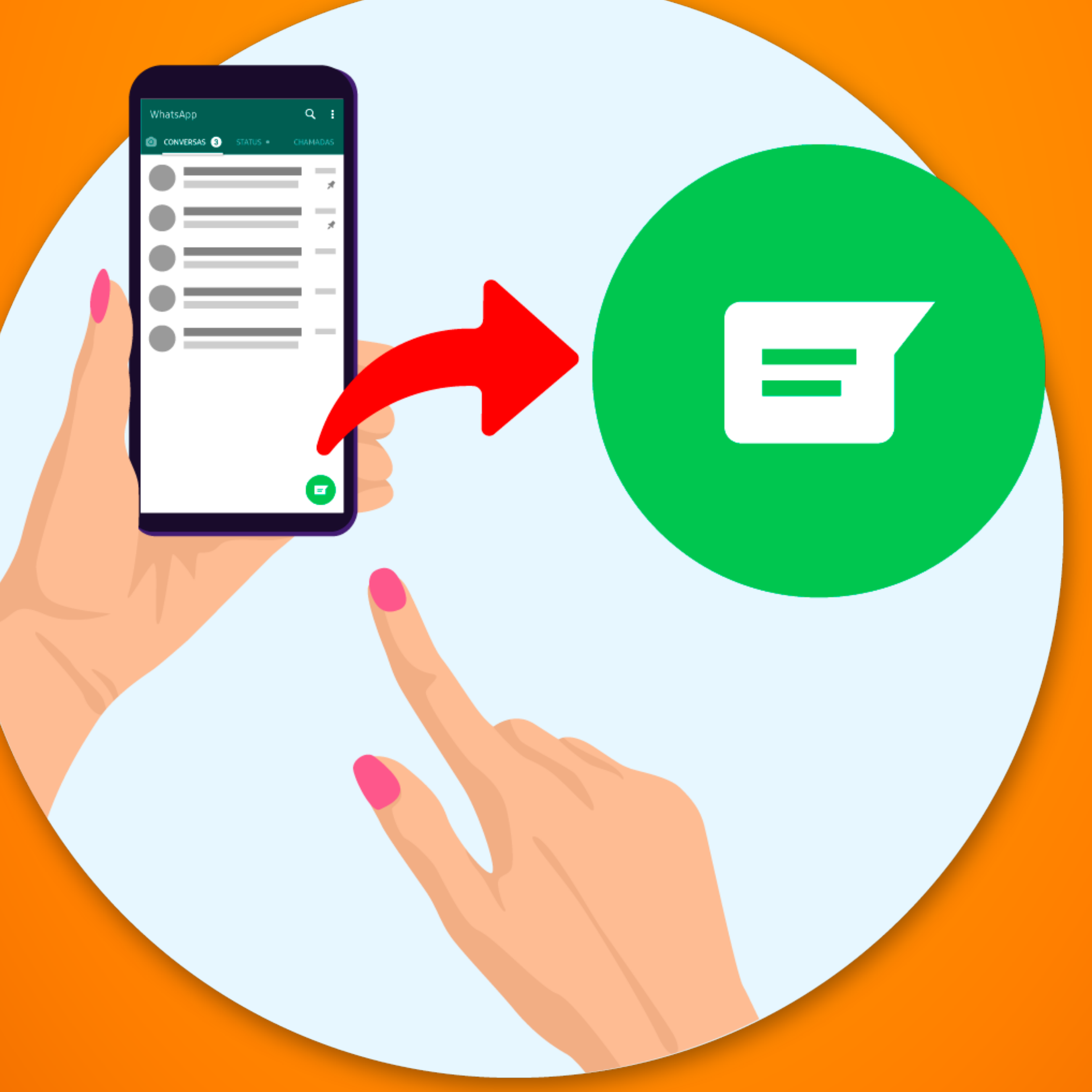

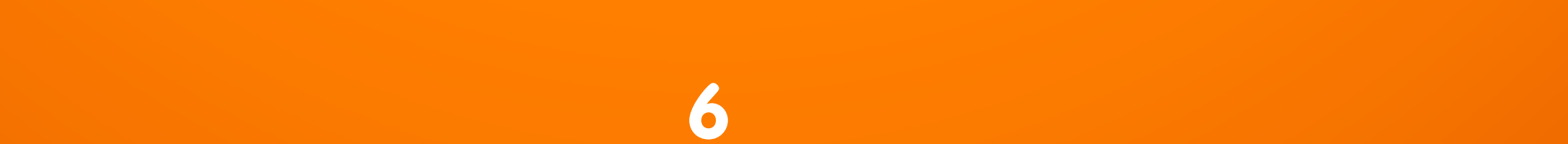

- Ao abrir a conversa, clique no campo "Digite uma mensagem";
- 5. O teclado irá aparecer para você digitar;
- 6. Ao terminar de digitar, clique na setinha para enviar a mensagem.

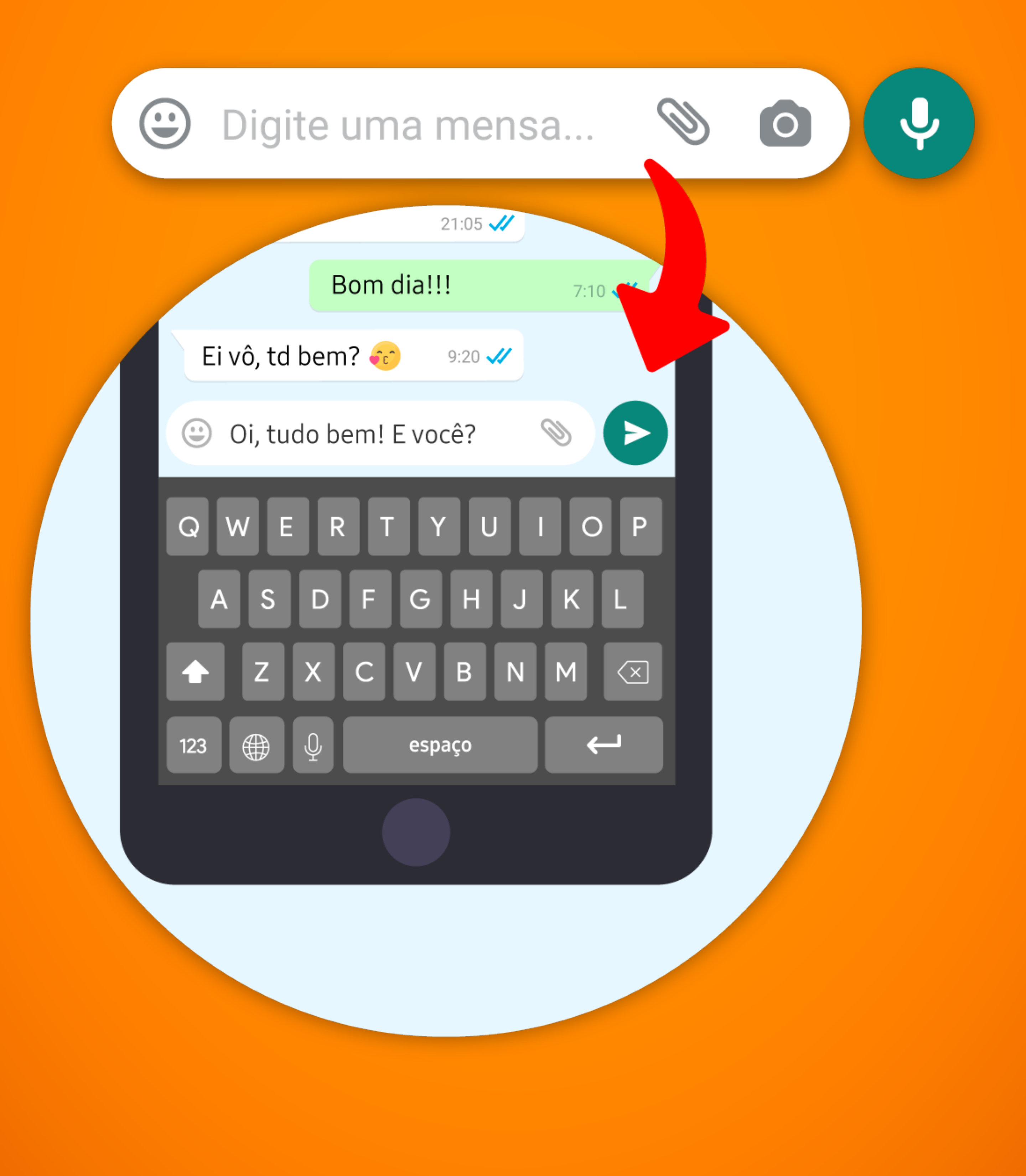

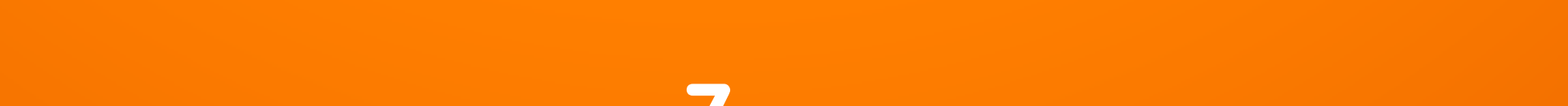

## Enviar áudios

- 1. Clique no contato desejado, seguindo o mesmo passo anterior;
- 2. Com a conversa aberta, clique e segure no ícone de microfone, logo acima do teclado;
- 3. Mantenha pressionado o botão pelo tempo em que for falar;
- 4. Em caso de áudios grandes, ao pressionar, arraste o botão para cima. Assim, é possível soltar e continuar gravando.
- 5. Caso queira desistir do áudio, arraste para a esquerda

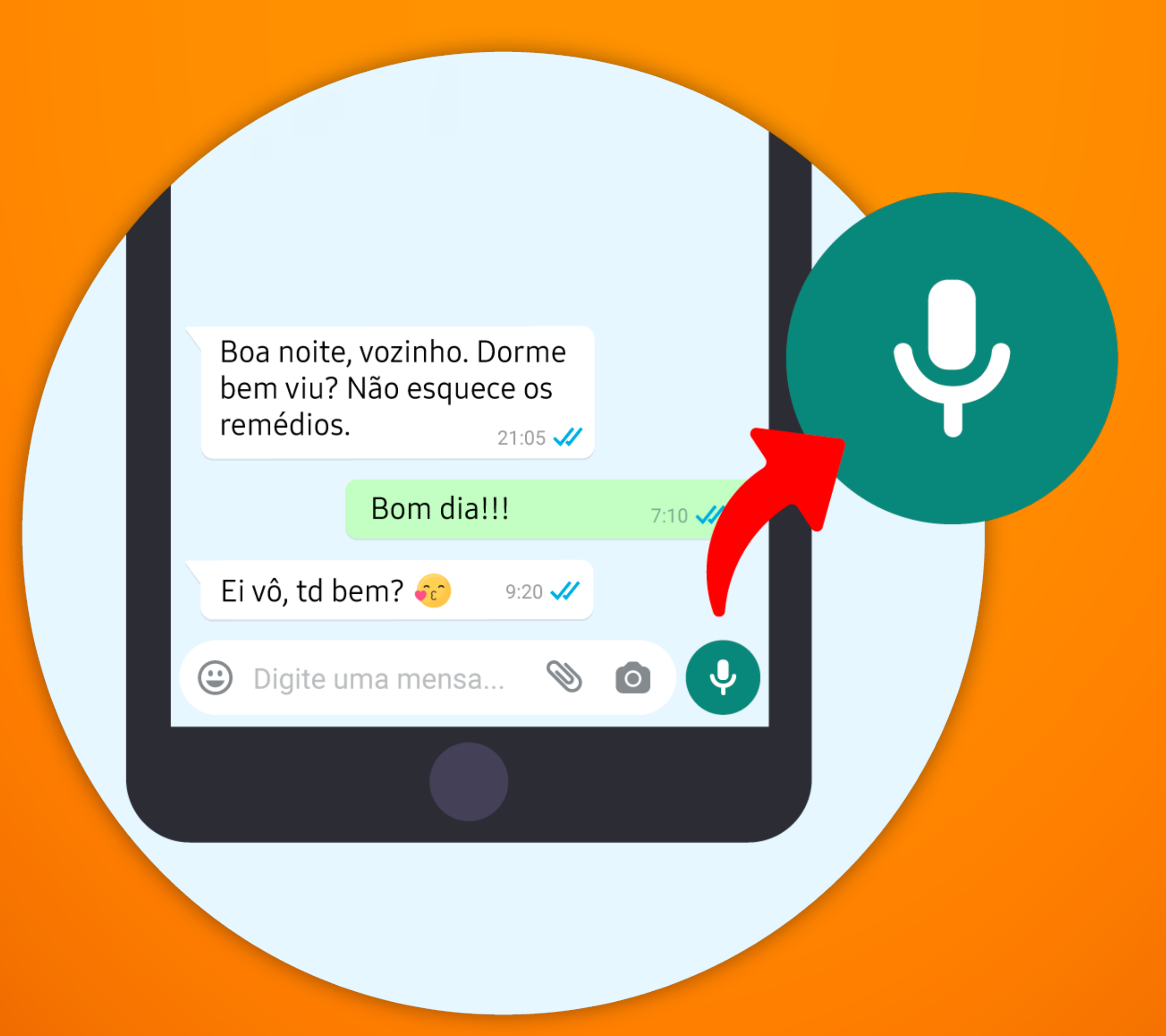

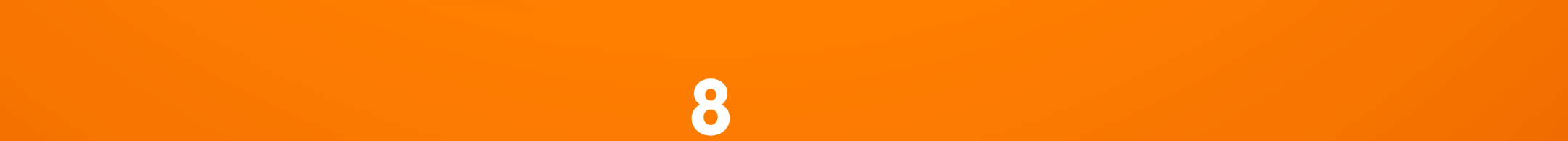

## Enviar mídias (fotos e vídeos)

- Com a conversa já aberta, clique no clipe i;
- 2. Clique na Galeria;
- 3. Escolha a foto ou vídeo;
- 4. Adicione uma legenda, caso queira;
- 5. Clique na **setinha** > para enviar.

### Dica:

É possível tirar foto no momento e enviar: ao invés de clicar no clipe, clique na **câmera** ao lado dele.

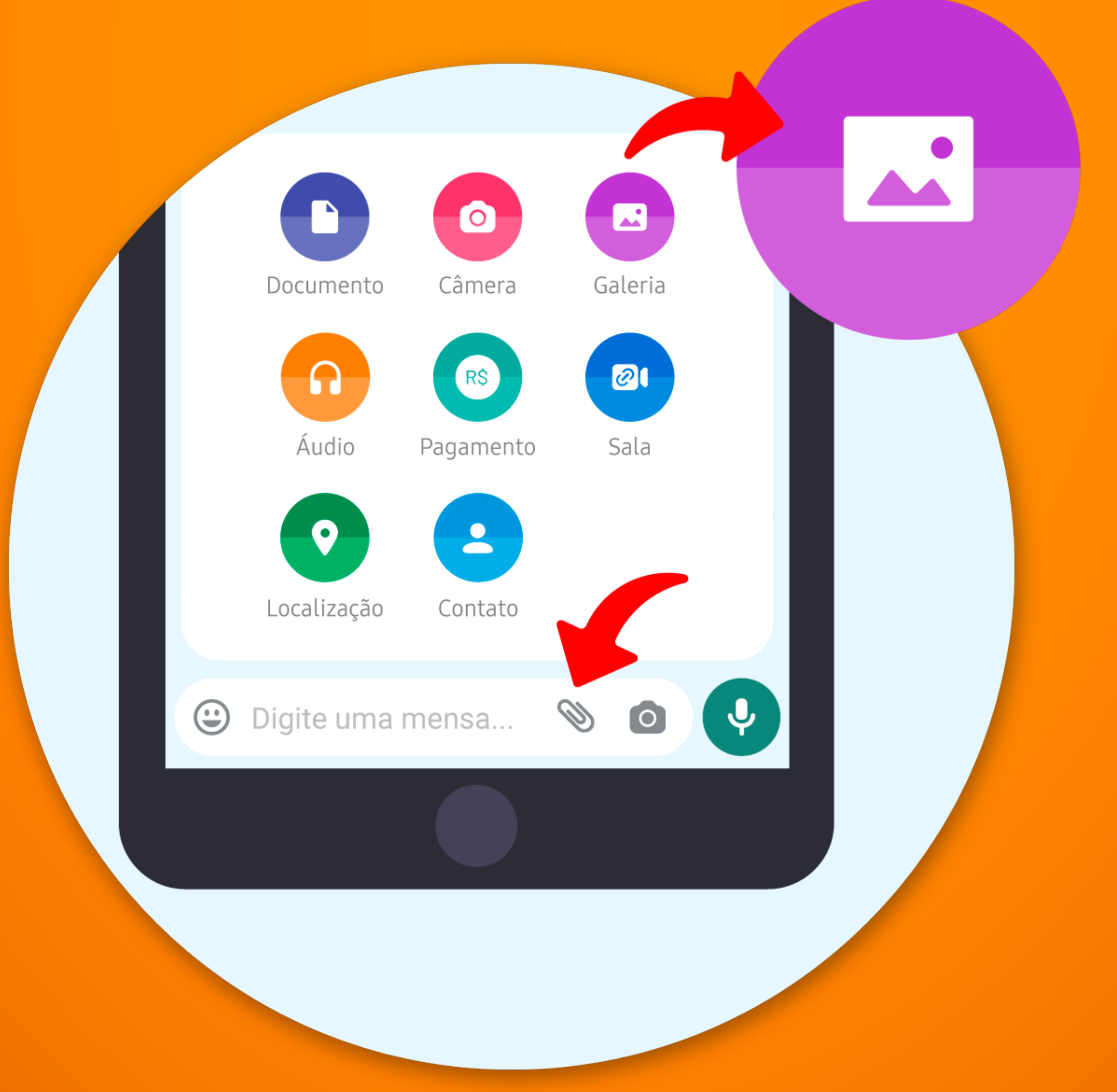

9

## Videochamada

 Com a conversa aberta, clique na câmera depois clique em Chamar;

2. Pronto, a chamada começará assim que seu contato atender.

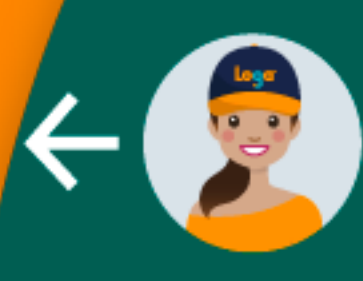

#### Lara da Loga visto por último às 13:25

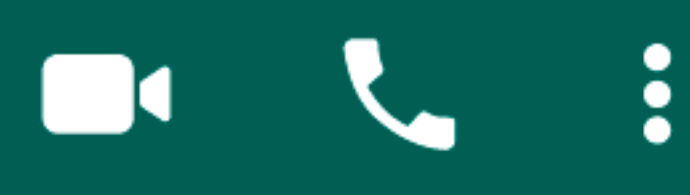

#### Iniciar chamada de vídeo?

#### CANCELAR CHAMAR

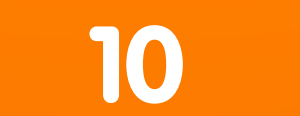

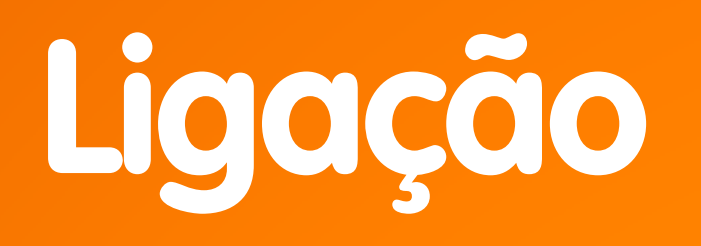

- 1. Com a conversa aberta, clique no **telefone** <;
- 2. Clique em Chamar;
- 3. Pronto, a ligação começará assim que seu contato atender.

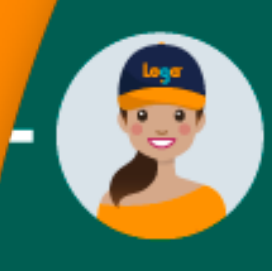

#### Lara da Loga visto por último às 13:25

#### Iniciar chamada de voz?

#### CANCELAR CHAMAR

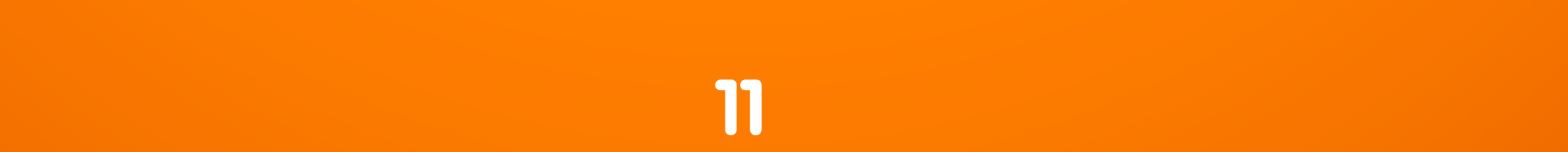

## Coloque uma foto de perfil

- Clique nos três pontinhos no canto superior direito;
- 2. Clique em **Configurações** e depois em **Perfil**;
- 3. Clique em sua foto de perfil;
- 4. Adicione uma foto já existente ou fotografe na hora.

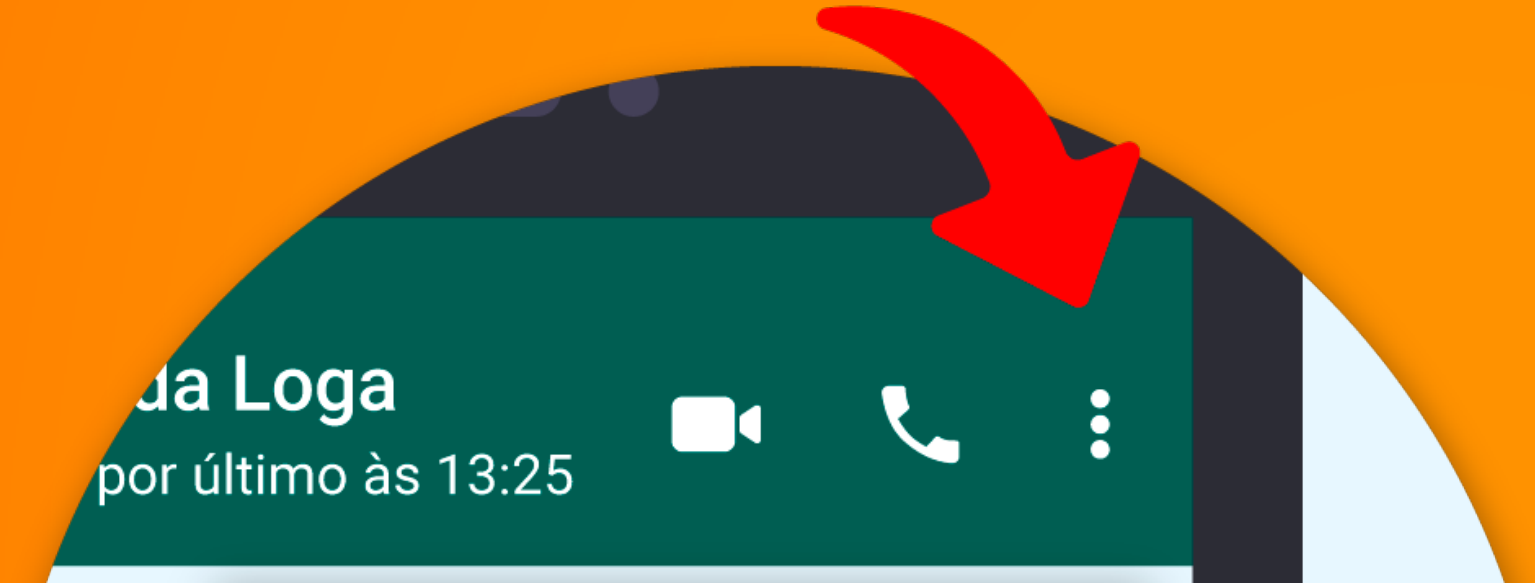

#### Novo grupo

Nova transmissão

Aparelhos conectados

Mensagens favoritas

Pagamentos

Configurações

#### Perfil

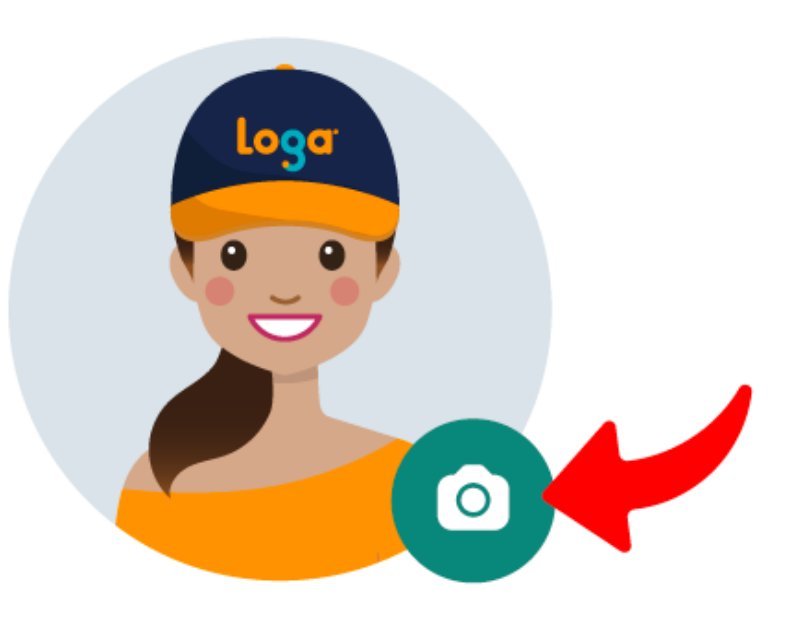

#### Nome Lara da Loga

Esse não é seu nome de usuário nem seu PIN. Esse nome será visível para seus contatos do WhatsApp.

#### $\mathbf{i}$

Recado

Eu quero é Loga, vem pra Loga!

Telefone 0800 400 1560

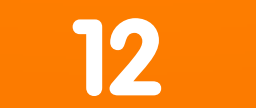

## Ativando a Confirmação em Duas Etapas

- Ainda no menu de configurações, clique em Conta
- 2. Clique em Confirmação em duas etapas;
- 3. Crie um código e ative.

A **confirmação em duas etapas** é a melhor forma de se prevenir contra qualquer tipo de fraude ou clonagem de número. Hora ou outra, o aplicativo pedirá o código para você.

Por isso, escolha com cuidado e não perca o có-

#### digo que for configurado.

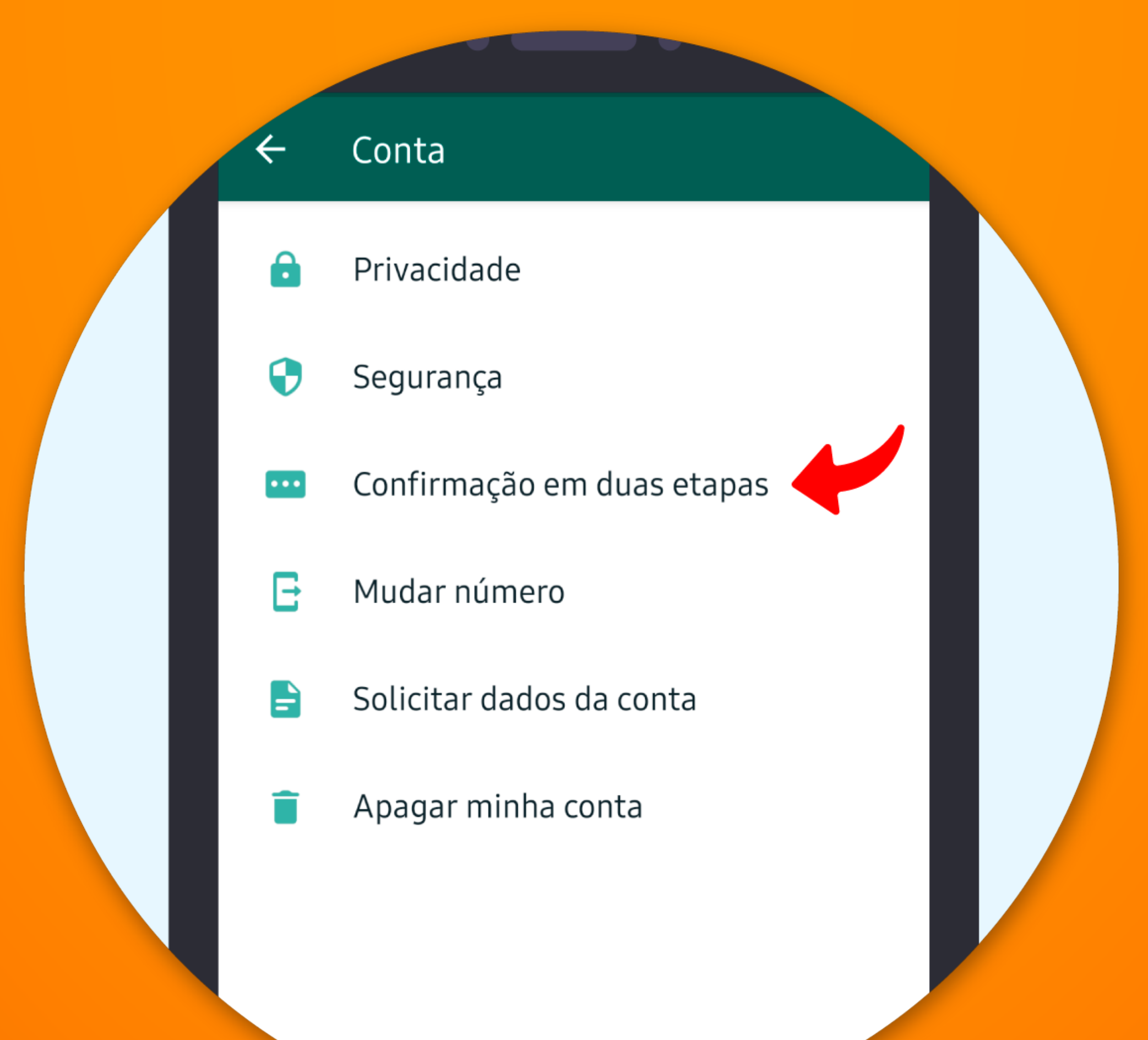

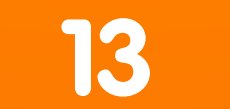

## Cuidado com o que receber!

Nosso alerta para o WhatsApp é que você **filtre bem** o que vai clicar e que **tome cuidado** com os conteúdos.

Se a mensagem for **encaminhada com frequência**, o WhatsApp avisa. É para você ter mais cuidado com esse conteúdo.

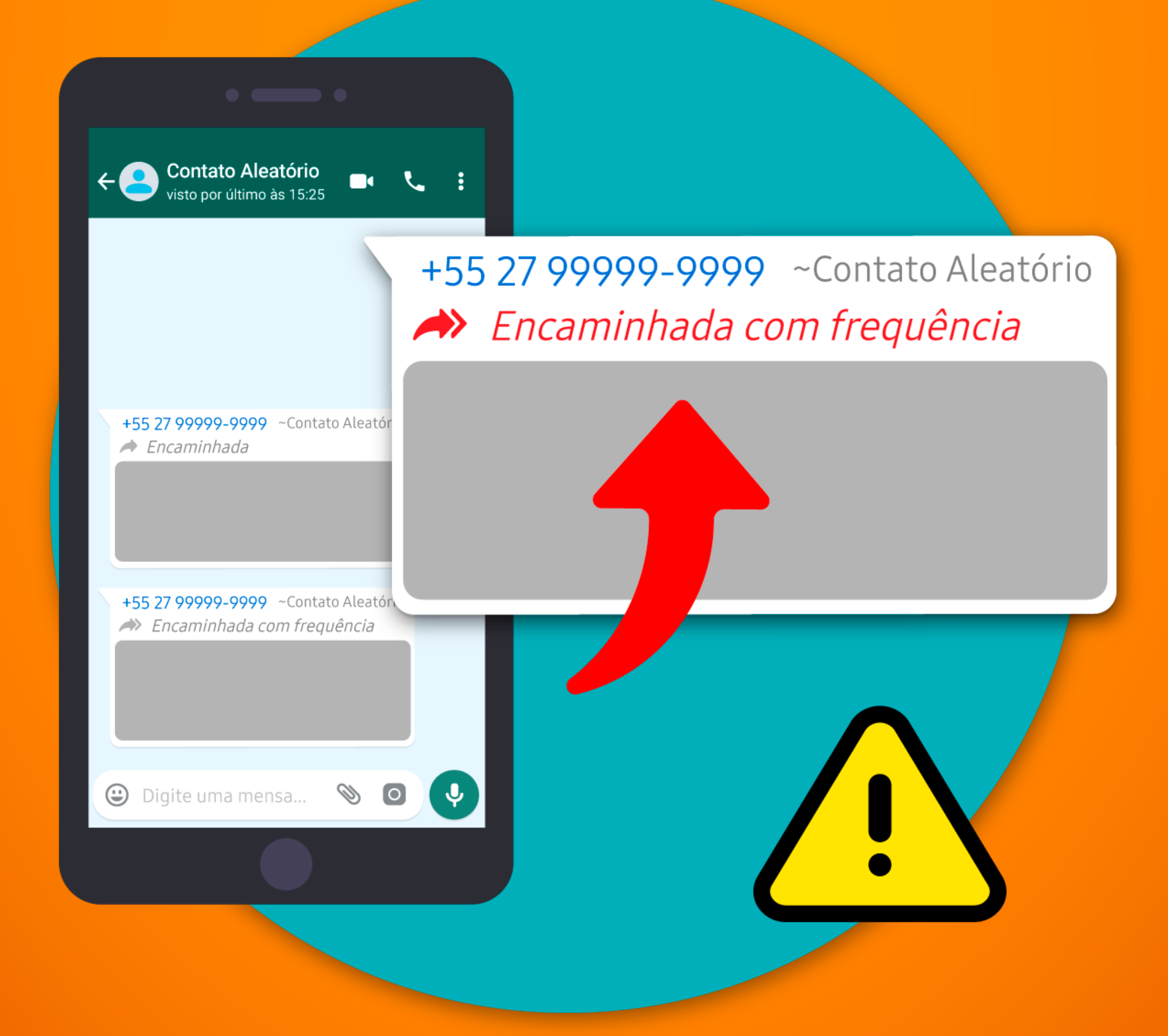

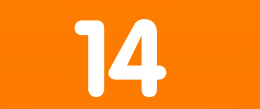

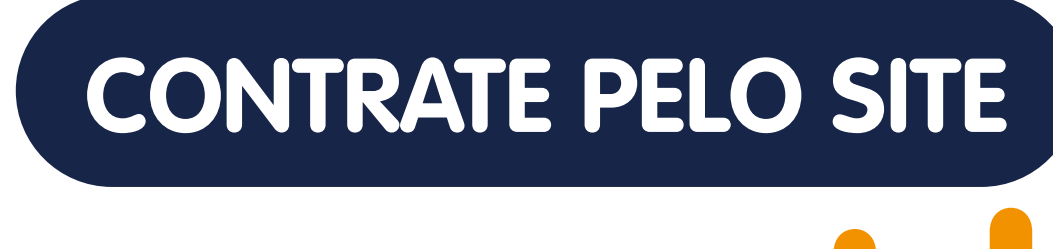

# Ogga.net.br Outor Outor</t

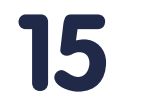

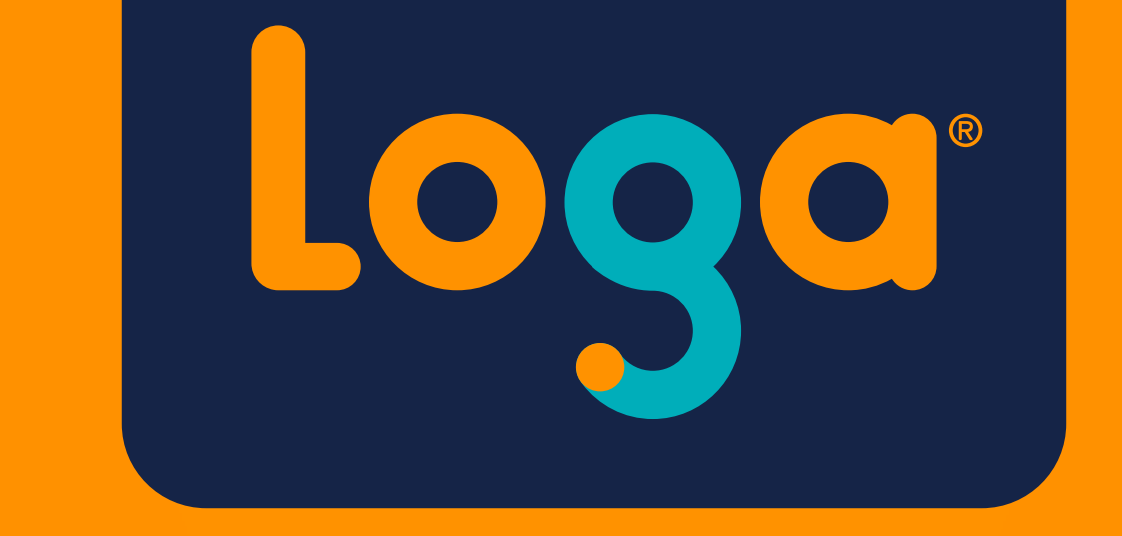